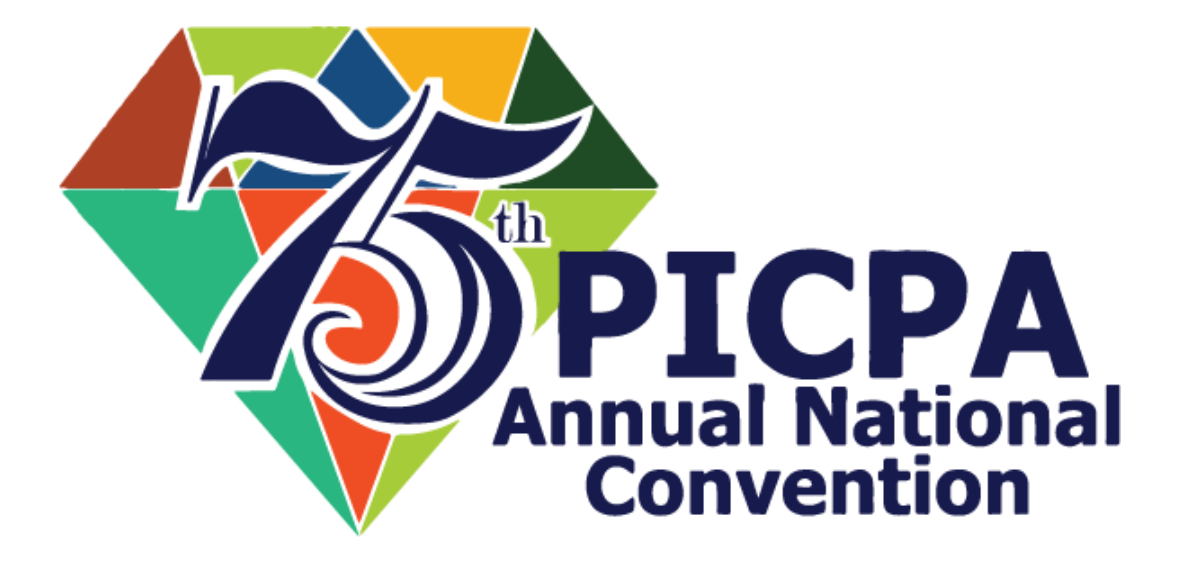

USER GUIDE TO 75TH PICPA ANC REGISTRATION PLATFORM (Powered by JuanTax)

## CONTENTS

Creating an Account Adding Attendees to Your Batch Editing Attendee Information Payment of Tickets Editing Your Personal Information Frequently Asked Questions Forgot your password? Nothing happens when I click "Submit" in Payment? Can I add more than 10 people to the event?

# **CREATING AN ACCOUNT for EVENT REGISTRATION**

- 1. Go to https://registration.75thpicpaanc.com/
- 2. Input your Email Address and click send verification

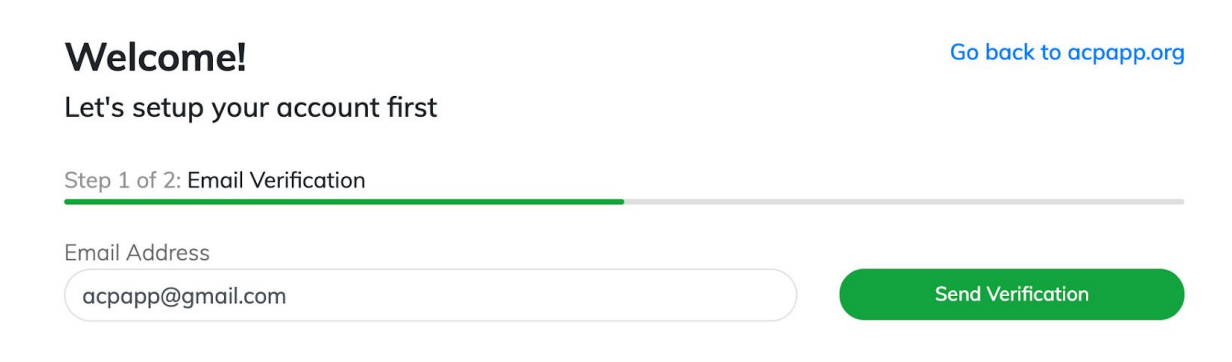

3. Go to your email address and verify your email address

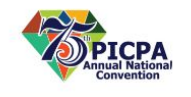

Verification

Thank you for registering!

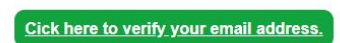

If you have any questions or concerns, please let us know. Email us at registration@75thpicpaanc.com

Learn more about PICPA ANC. Visit https://75thpicpaanc.com/

4. Once verified, you can now set up your password

Welcome!

| Step 2 of 2. Setup your account |                  |  |
|---------------------------------|------------------|--|
| Firstname                       | Lastname         |  |
|                                 |                  |  |
| Contact Number                  | Email Address    |  |
|                                 | kevin@juan.tax   |  |
| Password                        | Re-type Password |  |
|                                 |                  |  |

Next Steps:

- Adding attendees to the event
- Editing attendee information
- Editing your personal information

# ADDING ATTENDEES TO YOUR BATCH

You can add up to 10 attendees per batch to join the event using your account.

1. Click "Add Registration" to start a batch.

| Welcome,         | Kevin!                 |       |                |    |
|------------------|------------------------|-------|----------------|----|
| Your Registratio | ns                     |       | Add Registrati | on |
| Reference No.    | Date                   | Туре  | Status         |    |
| 100324           | Sat, 05 September 2020 | Batch | In Progress    | Û  |

# 2. Choose your ticket

Step 1 of 5: Registration Options

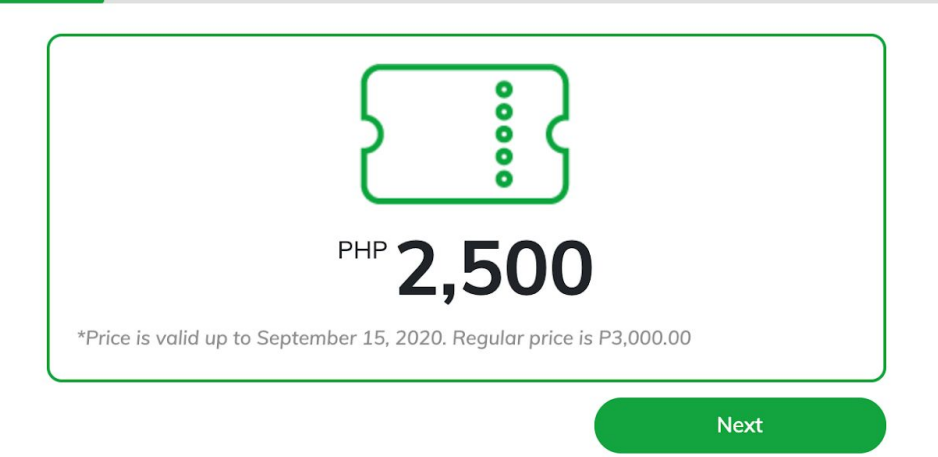

3. Add up to 10 attendees in a batch by clicking "Add Attendee"

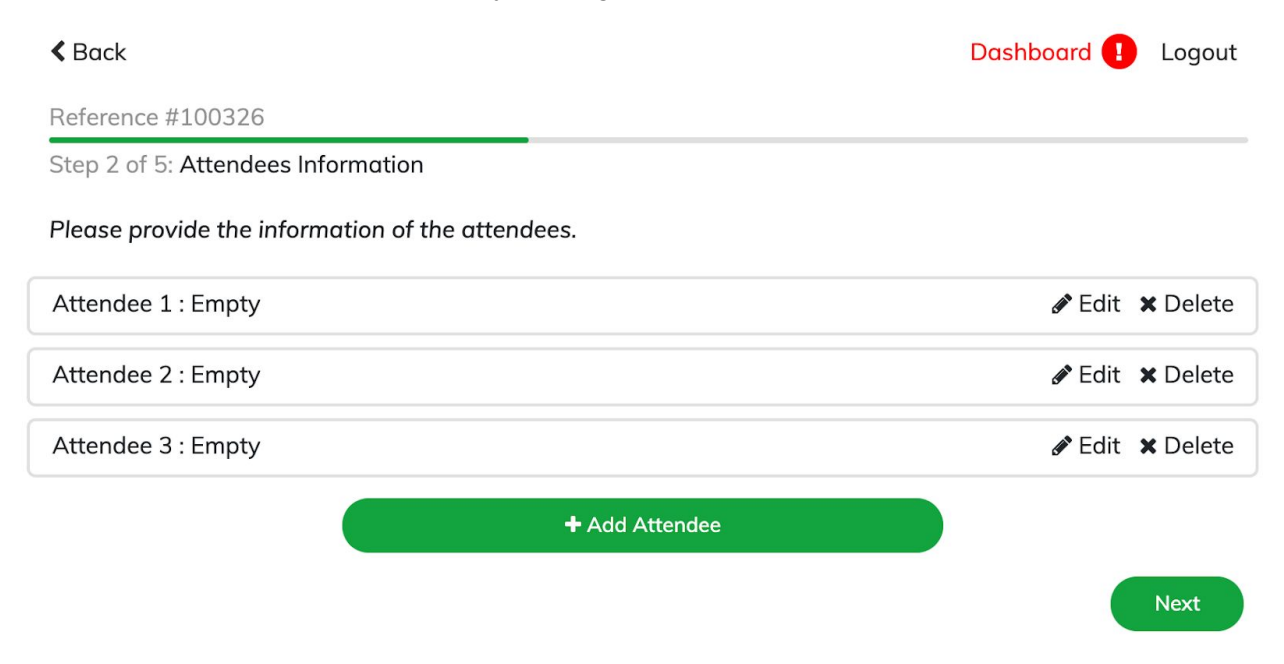

Next Steps:

- Editing attendee information
- Editing your personal information

# EDITING ATTENDEE INFORMATION

In order for the system to process your batch, you need to input each attendees' personal information.

#### 1. Click "Edit" on an attendee

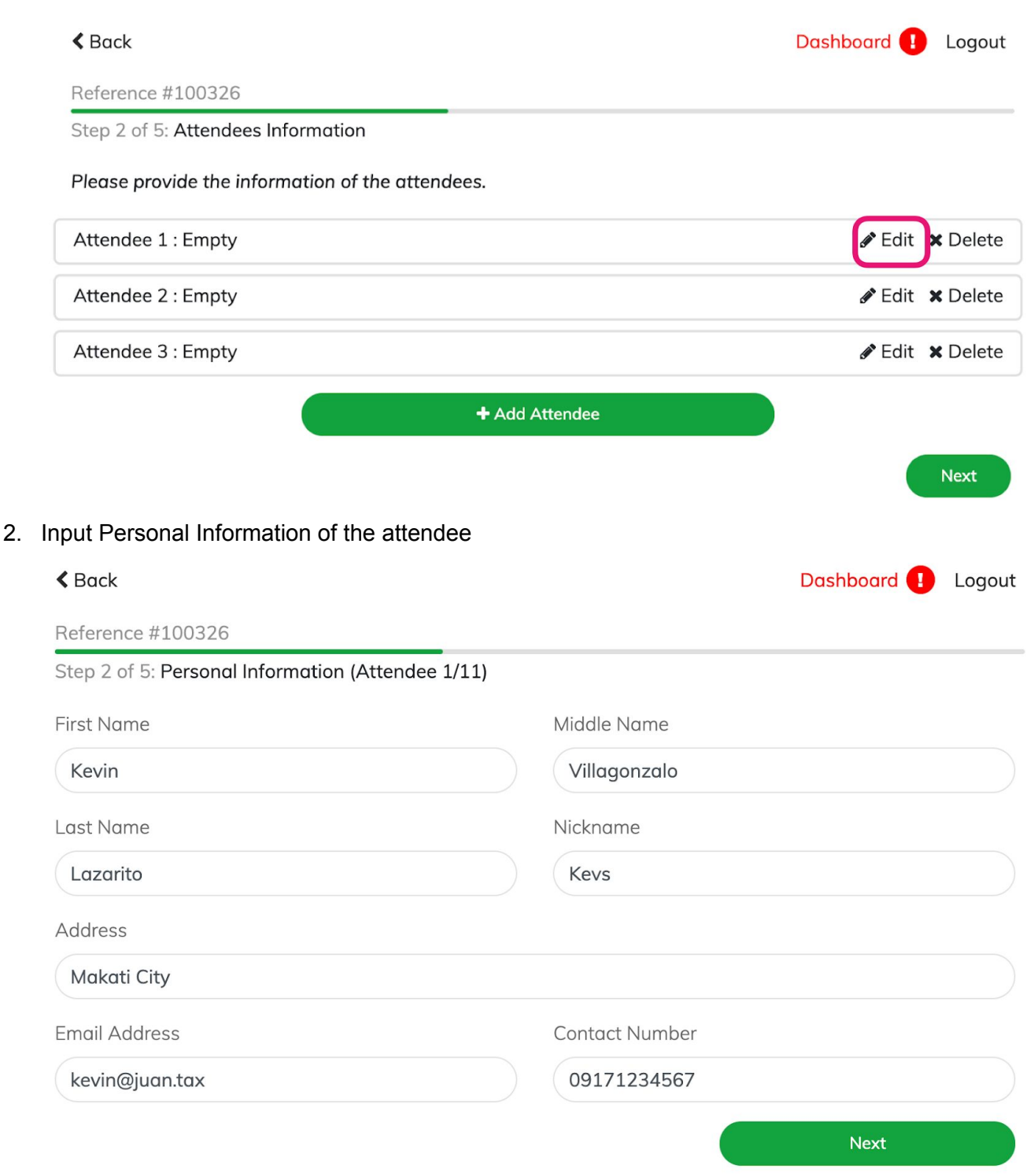

3. Input the attendee's Business Information - CPA No., Chapter, and Title/Position

| < Back                                         |          |                     | Dashboard   | l Logou                                     |
|------------------------------------------------|----------|---------------------|-------------|---------------------------------------------|
| Reference #100326                              |          |                     |             |                                             |
| Step 2 of 5: Personal Information (Attendee 1/ | 11)      |                     |             |                                             |
| Business Information                           |          |                     |             |                                             |
| CPA No.                                        |          | Chapter             |             |                                             |
| 000123                                         |          | Metro Manila/Nation | nal Office  |                                             |
| Title/Position                                 |          |                     |             |                                             |
| Head Accountant                                |          |                     |             |                                             |
|                                                |          |                     |             |                                             |
|                                                |          |                     | Save        |                                             |
| ill up the information for all the attendee    | s of the | batch               |             |                                             |
| < Back                                         |          |                     | Dashboard 💶 | Logout                                      |
| Reference #100326                              |          |                     |             |                                             |
| Step 2 of 5: Attendees Information             |          |                     |             |                                             |
| Please provide the information of the attende  | es.      |                     |             |                                             |
| Attendee 1 : Kevin Lazarito                    |          |                     | 🖋 Edit      | X Delete                                    |
| Attendee 2 : Robert Lazarito                   |          |                     | 성 드러:t      |                                             |
| Attendee 3 : Mark Lazarito                     |          |                     | ø Edit      | × Delete                                    |
|                                                |          |                     | ✓ Edit      | × Delete                                    |
|                                                | + Add A  | Attendee            | ir Edit     | <ul><li>✗ Delete</li><li>✗ Delete</li></ul> |
|                                                | + Add A  | Attendee            | ✓ Edit      | X Delete<br>X Delete                        |

5. Hit "Next" and proceed to payment for the batch.

## Next Step:

4.

• Payment of tickets

# **PAYMENT OF TICKETS**

Paying for the event is made convenient. You have 3 options to choose from: Bank Deposit, Debit/Credit Card, or Gcash.

1. Choose your Payment Method

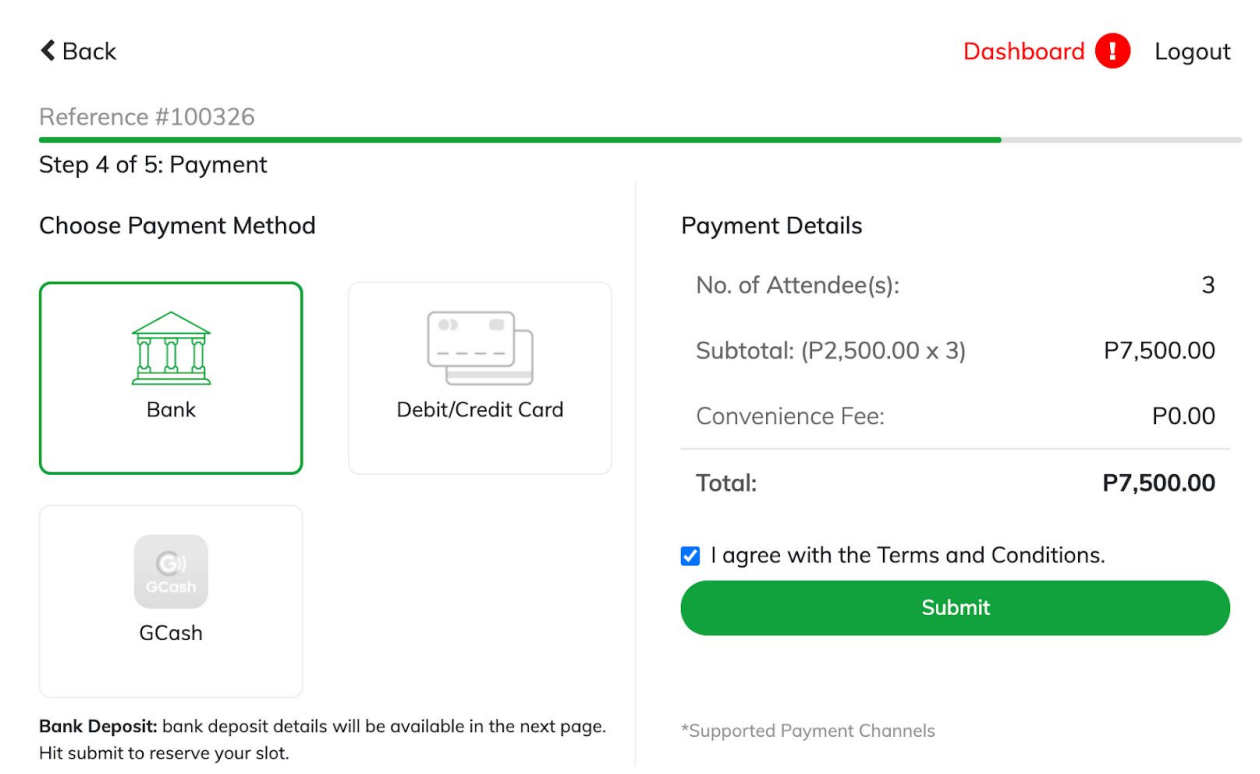

2. Double Check the Payment Details

Back

Dashboard 🚺 Logout

#### Reference #100326 Step 4 of 5: Payment Payment Details **Choose Payment Method** No. of Attendee(s): 3 Subtotal: (P2,500.00 x 3) P7,500.00 Bank Debit/Credit Card Convenience Fee: P0.00 P7,500.00 Total: I agree with the Terms and Conditions. Submit GCash Bank Deposit: bank deposit details will be available in the next page. \*Supported Payment Channels Hit submit to reserve your slot.

#### 3. Click the box beside "I Agree with the Terms and Conditions."

| < Back                                                                         |                             | Dashb                          | oard 🚺 Logout |
|--------------------------------------------------------------------------------|-----------------------------|--------------------------------|---------------|
| Reference #100326                                                              |                             |                                |               |
| Step 4 of 5: Payment                                                           |                             |                                |               |
| Choose Payment Method                                                          |                             | Payment Details                |               |
|                                                                                |                             | No. of Attendee(s):            | 3             |
|                                                                                |                             | Subtotal: (P2,500.00 x 3)      | P7,500.00     |
| Bank                                                                           | Debit/Credit Card           | Convenience Fee:               | P0.00         |
|                                                                                |                             | Total:                         | P7,500.00     |
| G                                                                              |                             | I agree with the Terms and Con | ditions.      |
| GCash                                                                          |                             | Submit                         |               |
| Bank Deposit: bank deposit details will be<br>Hit submit to reserve your slot. | available in the next page. | *Supported Payment Channels    |               |

4. Click "Submit" to proceed

Note:

**Paying using Bank Deposit** - Your tickets will be "Reserved" and will be given an instruction to proceed with payment.

**Paying using Debit/Credit Card** - A pop-up will appear where you can insert your credit/debit card details.

**Paying using Gcash** - A pop-up will appear where you can login to your Gcash account and proceed to payment.

# Payment pop-ups are not appearing? <u>View this guide</u>.

Next Step:

- Editing your Personal information
- Changing your password
- Frequently Asked Questions

## EDITING YOUR PERSONAL INFORMATION

1. In your dashboard click the menu button on the upper right hand of the screen and choose "Profile"

| Welcome,        | , Kevin!                |       |        | Profile<br>Logout | t     |
|-----------------|-------------------------|-------|--------|-------------------|-------|
| Your Registrati | ons                     |       |        | Add Registro      | ation |
| Reference No.   | Date                    | Туре  | Status |                   |       |
|                 | C + 05 C + + + + + 2020 | Datab |        | In Dreamon        | *     |

2. Edit your profile details and/or password

| < Back          |            |                      | ≡ |
|-----------------|------------|----------------------|---|
| Welcome, Kevin! |            |                      |   |
|                 | Edit you   | ır profile.          |   |
| Firstname       |            | Lastname             |   |
| Kevin           |            | Lazarito             |   |
| Contact Number  |            | Email Address        |   |
| 09157371637     |            | kevin@juan.tax       |   |
|                 |            | Update Profile       |   |
|                 | Change you | ur password          |   |
| Old Password    |            |                      |   |
|                 |            |                      |   |
| New Password    |            | Re-type New Password |   |
|                 |            |                      |   |
|                 |            | Update Password      |   |

# FREQUENTLY ASKED QUESTIONS

#### I forgot my password. How do I reset?

Click "Forgot password" in the login screen and input your email address. Check your email address and reset your password.

| Welcome!                                       |       |  |
|------------------------------------------------|-------|--|
|                                                |       |  |
| Email Address                                  |       |  |
| Becquierd                                      |       |  |
|                                                |       |  |
| Don't have an account? Click here to register. | Login |  |

# When I click "Submit" for Gcash or Debit/Card Payment, nothing happens or no pop-ups appear. What do I do?

Disable your pop-up blocker and click submit again or refresh the page.

## Can I pay for more than 10 people? I want to sign up 30 people for the event.

To pay for more than 10 people, just <u>add a batch</u>. Take note that every batch can only accommodate up to 10 attendees.

## Is there a limit to the number of batches I create?

No.